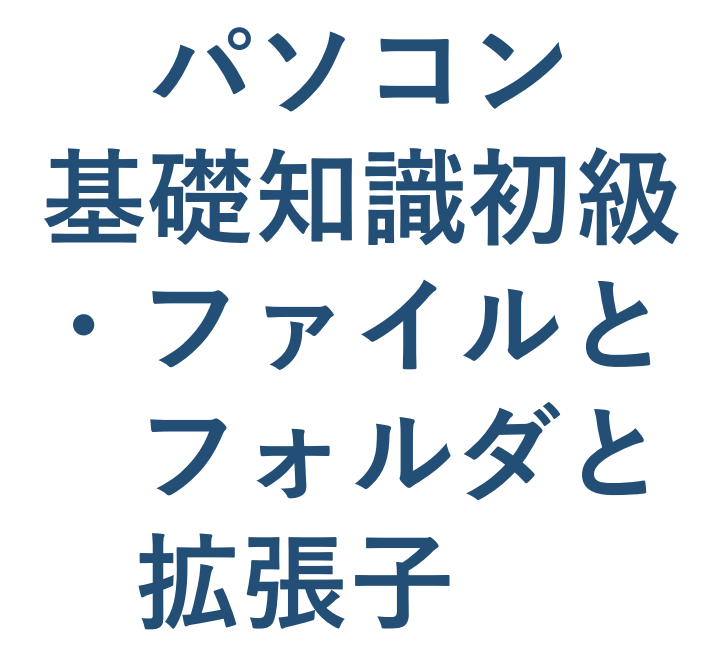

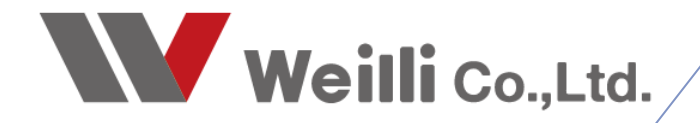

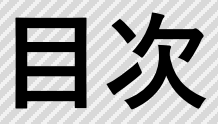

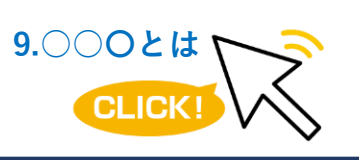

調べたい各項目をクリックすれば、 該当のページにジャンプすることが できます。

1.ファイルとは

<u>2.拡張子とは</u>

3.フォルダとは

# 1 ファイルとは

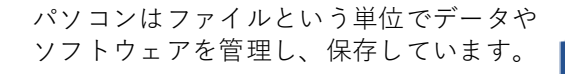

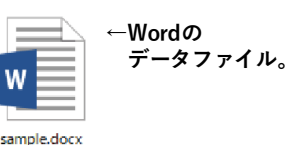

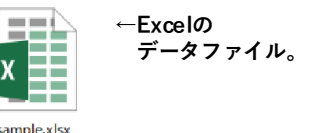

◆プログラムファイル・・・別名「実行ファイル」とも言います。 コンピュータが実行することのできる命令ファイル。 このファイルをダブルクリックすると何らかのプログラムが実行され、処 理されます。 「.exe」「.com」「.bat」などの拡張子がついています。

データファイル・・・・パソコンを使用しているユーザーがワードやエクセルなどのアプリケーションを使って作成したデータ。

●画像ファイル・・・・・・・「.jpg」「.png」など
●Officeファイル・・・・・・・「.docx」「.xlsx」「.pptx」など
●テキストファイル・・・・・「.txt」「.nc」など
●電子化された文書ファイル・・・「.pdf」
●CADファイル(2D)・・・・・・「.dxf」「.iges」「.dwg」など
●CADファイル(3D)・・・・・・「.sat」「.step」など

またアプリケーションのバージョンによって拡張子の表記が変わります。 例えば、エクセルの最新のバージョンだと「.xlsx」ですが少し前のバー ジョンだと「.xls」の表記になります。 このソフトのバージョンが違ったりするとファイルが開けなかったり、開 けてもデータ内に使用してある色が変わってしまったりすることがありま す。例えば、エクセルのセルにピンクの色がつけてあったとして、バー

ジョンが違うエクセルで開くと黄色に変わっていたりします。

大体の場合、古いソフトで作成したファイルを新しいソフトで開くことは できますが、新しいソフトで作成したファイルは古いソフトで開くことが できない場合が多いです。その場合、古いバージョンで保存しなおす必要 があります。

## **2** 拡張子とは

拡張子とは各ファイルを区別させるためについています。 「.」ドット以降の赤枠の部分を拡張子と言います。

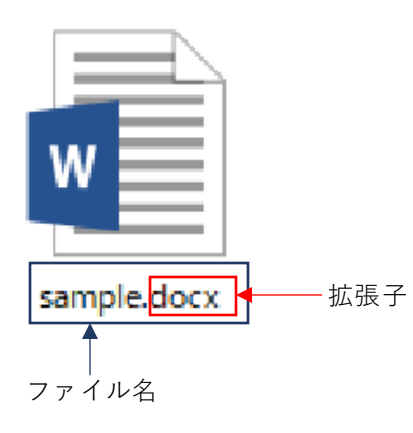

拡張子は3文字や4文字程度のアルファベットでできており、OS はこの拡張子でファイルの種類を認識しています。 例えば、左図のファイルがダブルクリックされると、どのアプ リケーションで開けば良いのか認識・判断し、ワードでファイ ルが開かれてくるのです。

この拡張子の部分を変更して、無理やり他の拡張子に変更はで きますが、そうするとファイルが壊れ、またパソコンがどのア プリケーションと紐づいているのか分からなくなるのでファイ ルが開けなくなります。

## 2 フォルダとは

フォルダはP3「1.ファイルとは」で説明したファイルデータを分類して入れて、仕分け・保管できるための入れ物です。

例えば、複数の各取引先ごとの何らかの文書をワードとエクセルで1ファイルずつ作成したとして、それ が全てデスクトップ上に保存されていたら他のファイルと混ざって見つけにくかったり、管理しにかっ たりします。

そこでフォルダを作って各フォルダに取引先ごとの名前をつけ、その中に取引先ごとにファイルを入れ れば、管理しやすくなります。

画像なども同じで撮影日や撮影場所などでフォルダ分けしておくとわかりやすくなります。

このようにすることでデータが整理され、作業がスピーディになり、効率化も図れるのです。

#### 3-1.フォルダ内の見方

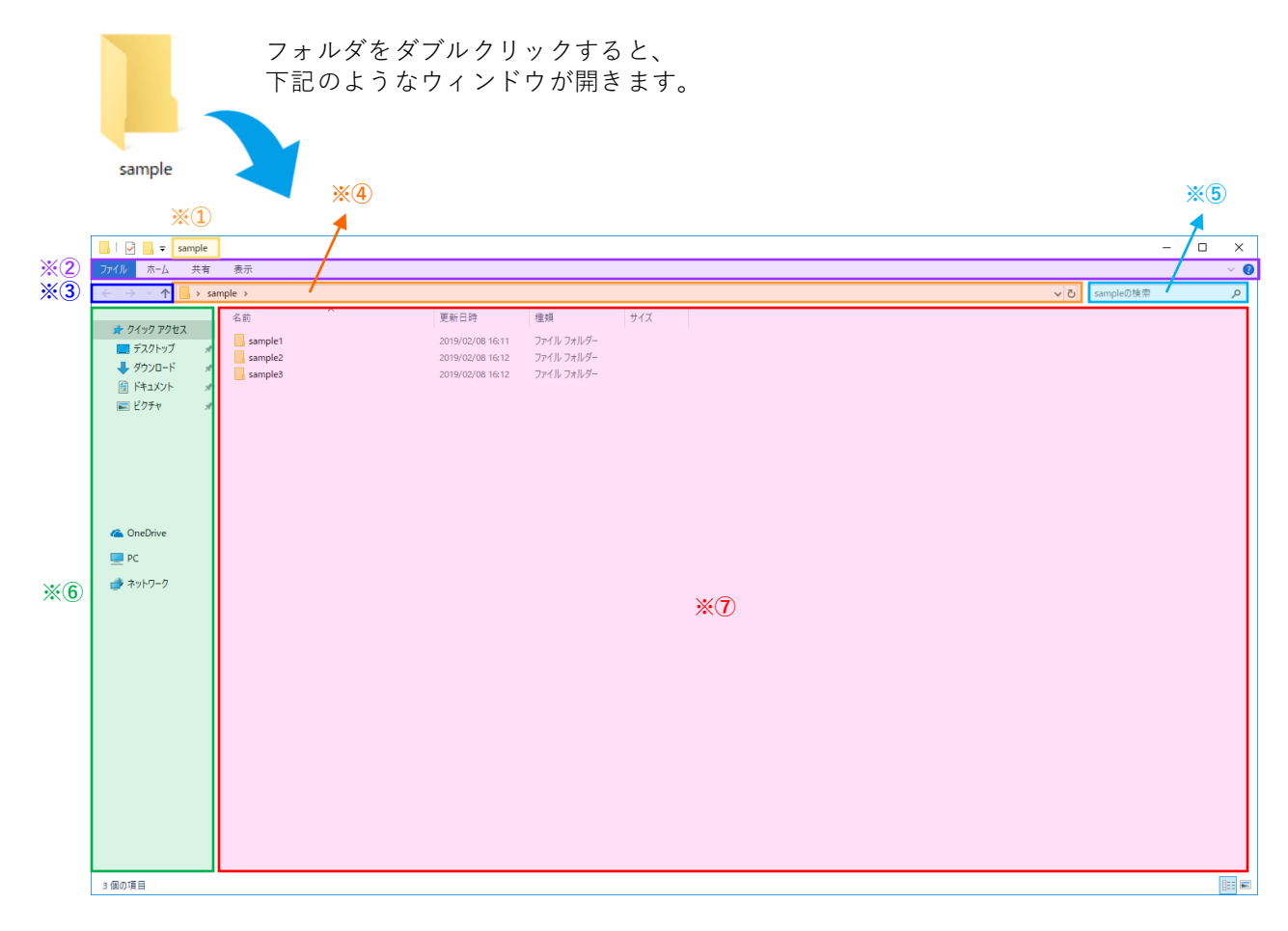

①現在開いているフォルダにつけられている名前が表示されます。

②ツールバーと言います。このフォルダに対しての設定、各種操作が行えます。

③このフォルダ内で一つ前の画面に戻れたり、先の画面に移動出来たりします。

④アドレスバーと言います。フォルダーがどこの場所にいるか確認出来たり、今何階層目を見ているかわかります。

⑤ここでフォルダ内にあるデータを検索できます。

⑥ナビゲーションウィンドウと言います。よく使うファイルなどがピップアップされて表示されます。
 ⑦フォルダ内にあるデータがここに表示されます。

#### 3-2.階層について

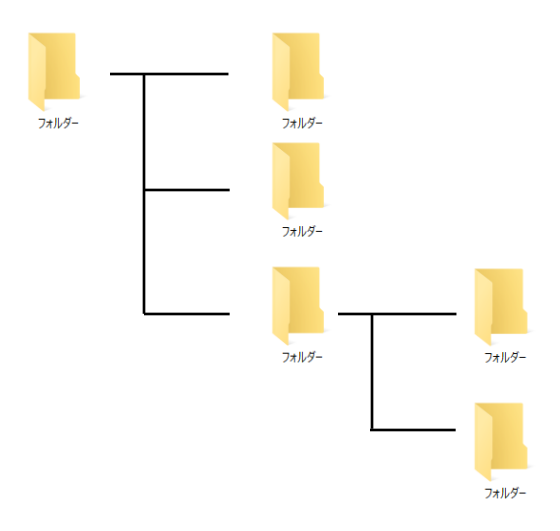

フォルダの中に更にフォルダを作成、また更に作成という 風にどんどんとフォルダを作成し、整理することが出来ま すが、できるならば必要最低限の階層にとどめ、あまり階 層を増やしていかないほうが管理がしやすくデータも見つ けやすくなります。

徹底的に分類しようとしてフォルダを何階層も作り、ファ イルを細かく分類していたりしますが、それはかえって、 どこにデータを入れたか若しくはどこに入れようか迷って しまったり、そのフォルダにたどり着くまでに時間がか かってしまったりと悪循環が生まれてしまいます。 綺麗にしているつもりでもそのことで手間を増やしていた りするのです。

ですので、階層は必要最低限にとどめたほうが効率が良く なります。

また今現在、何階層目にいるかは下記図のように確認することができます。

PCの中の→Cドライブの中の→CiPSフォルダの中の→CiPS Factory Demoのフォルダの中にいることが わかります。

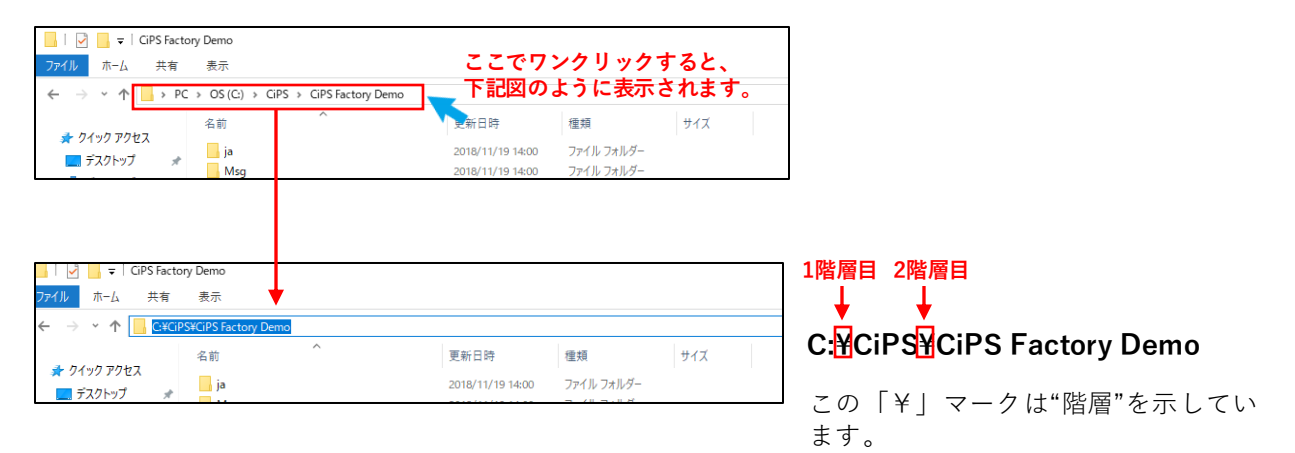